## **Admission Process Guide for Applicants**

## Checking Merit Lists Published by Colleges

| 1                         | Visit <u>https</u>                                 | :://assamad                                                   | Imissio                        | n.samarth.a                                                                         | <u>c.in/index.</u> | <u>php</u>      |                       |
|---------------------------|----------------------------------------------------|---------------------------------------------------------------|--------------------------------|-------------------------------------------------------------------------------------|--------------------|-----------------|-----------------------|
|                           |                                                    |                                                               |                                |                                                                                     |                    |                 |                       |
| 2                         | Click "Mer                                         | it Lists"                                                     |                                |                                                                                     |                    |                 |                       |
| <u>ंल</u><br><u>ıment</u> | शिक्षा मंत्रालय<br><u>Ministry of</u><br>Education | उच्च शिक्षा विभाग, अर<br>Department of Hi<br>Education, Assam | <u>सम</u><br>g <u>her</u><br>1 | <u>राष्ट्रीय छात्रवृत्ति पोर्टल</u><br><u>National</u><br><u>Scholarship Portal</u> |                    |                 | A- A<br>A+            |
| As                        | s <b>am State</b><br>Ad                            | Higher Educ                                                   | cation A<br>ion 2024           | Admission Po<br>I-2025                                                              | rtal               |                 | SamartheGov           |
| itutions                  | Programme                                          | e Information                                                 | FAQ                            | Contact Us                                                                          | Merit Lists        | Vacancies       | Login                 |
|                           |                                                    |                                                               |                                | Welco                                                                               | me to Assam S      | State Higher Ed | ducation Admission Po |
|                           |                                                    |                                                               |                                |                                                                                     |                    |                 |                       |
| r Educati                 | on Admission                                       | Portal- 2024                                                  |                                | Public Notice                                                                       | Importan           | t Dates         |                       |
| tion Admis                | sion Portal - 202                                  | 24 is being introd                                            | uced                           |                                                                                     |                    |                 |                       |

Filter with Institution Name, College Name and Programme and click on "Merit List" Button to open the merit list document for reference

Note: The PDF document will open in a new tab of your browser.

3

Note: You will only be able to view the Merit Lists as published by the College/University. Please contact the college/university if you are not able to find the merit list of the college-programme of your choice.

| INSTITUTION NAME         | COLLEGE NAME           | PROGRAMME                                                        | LINK          |
|--------------------------|------------------------|------------------------------------------------------------------|---------------|
| 33:Dibrugarh Univer ×~   | 308:Sapekhati Coll ×   | ~                                                                |               |
| 33: Dibrugarh University | 308: Sapekhati College | DU-FEDBA : Bachelor of<br>Arts(Faculty of Education)             | Merit<br>List |
| 33: Dibrugarh University | 308: Sapekhati College | DU-FHLBA : Bachelor of<br>Arts(Faculty of Humanities<br>and Law) | Merit<br>List |
| 33: Dibrugarh University | 308: Sapekhati College | DU-FSSBA : Bachelor of<br>Arts(Faculty of Social<br>Sciences)    | Merit         |

| 4                         | Steps to L                                                       | ogin and i                                                     | nitiate a                       | admission                                                            | pro         | cess                 |                  |          |            |
|---------------------------|------------------------------------------------------------------|----------------------------------------------------------------|---------------------------------|----------------------------------------------------------------------|-------------|----------------------|------------------|----------|------------|
|                           | Navigate b<br>https://as                                         | back to Hom<br><mark>samadmiss</mark>                          | ne Menu<br><mark>ion.san</mark> | ı<br>narth.ac.in/                                                    | <u>/ind</u> | ex.phpa              | andand           |          |            |
|                           | Click <b>"Log</b>                                                | in"                                                            |                                 |                                                                      |             |                      |                  |          |            |
| <u>ंल</u><br><u>ıment</u> | <u>शिक्षा मंत्रालय</u><br><u>Ministry of</u><br><u>Education</u> | उच्च शिक्षा विभाग, अर<br>Department of Hig<br>Education, Assam | <u>सम</u><br>g <u>her</u><br>1  | राष्ट्रीय छात्रवृत्ति पोर्टल<br><u>National</u><br>Scholarship Porta | I<br>al     |                      |                  |          | A- A<br>A+ |
| A                         | ssam State<br>Ad                                                 | Higher Educ                                                    | c <b>ation A</b><br>ion 2024-   | dmission Po<br>-2025                                                 | ortal       |                      |                  | Samarth  | eGov       |
| itutions                  | Programme                                                        | Information                                                    | FAQ                             | Contact Us                                                           | Me          | rit Lists            | Vacancies        |          | Login      |
| structio                  | ons                                                              |                                                                |                                 |                                                                      |             | Registe              | ered User Login  | 1        |            |
|                           |                                                                  |                                                                |                                 |                                                                      |             | Enter Re<br>Register | gistration Numbe | er OR    |            |
| tate High                 | ner Education A                                                  | dmission Porta                                                 | l - 2024 is                     | being                                                                |             | Ente                 | r Registration N | lumber ( |            |

### Login using your "Registration Number or Email" and "Password"

The Assam State Higher Education Admission Portal - 2024 is being introduced for admission into all UG Programmes in Universities of Assam for academic session 2024-25 under the Department of Higher Education Assam. The Assam State Higher Education Admission Portal will provide a common platform and equal opportunities to candidates across the state, especially those from rural and other remote areas and help establish better connect with the Universities. A single portal will enable the Candidates to cover a wide outreach and be part of the admissions process to Assam State Universities.

#### Email Helpline : ugadmissions.assam@gmail.com

**Note :** The applicants need to first contact the helpdesk numbers/emails of the Institution that they are applying to which is provided on the Contact Us tab of the portal. Thereafter, if issues are not resolved and there is specific technical problem related to the portal, then the applicants can email their queries to the email address provided above mentioning their "Registration Number" in email Subject Line and with their Name. College.

| Enter Registration Number OR<br>Registered Email * |  |
|----------------------------------------------------|--|
|                                                    |  |
| Password *                                         |  |
| ······ ✓                                           |  |
| Captcha Verification (Type the text                |  |
| shown in the image)                                |  |
| 5812455                                            |  |
| Type the text                                      |  |
| 3812433                                            |  |
| Click on the text to change                        |  |
| Login                                              |  |
| Forgot Password Click to Reset your                |  |
| Password                                           |  |

| 6                | After L<br>college | ogin, You will be a<br>e/university.                                                                                                 | ble to s                        | see the Adı                                                                                                    | nission C               | Off         | ers ex        | xten                                               | ded by the                   |              |
|------------------|--------------------|----------------------------------------------------------------------------------------------------|---------------------------------|----------------------------------------------------------------------------------------------------|-------------------------|-------------|---------------|----------------------------------------------------|------------------------------|--------------|
|                  | You m              | ay choose to accep                                                                                                    | ot any o                        | one offer a                                                                                                    | s per you               | ır p        | orefer        | renc                                               | e.                           |              |
|                  | Note: I<br>merit l | In case you are not<br>list, you may enqui                                                                                           | t able to<br>re with            | o see any c<br>the colleg                                                                                                    | offer ever<br>e/univers | ח א<br>sity | /hen<br>y con | you<br>cerr                                        | r form num<br>ned.           | ıber is ir   |
| My Payments      |                    | Registered e-mail address : mus<br>Current Date: 21-06-2024                                                                          | kanali9864@gm                   | nail.com                                                                                                    |                         |             |               |                                                    |                              |              |
| uick Links       |                    | Your profile details have been success Add Bank Details View Sports Q                                                                | fully submitted<br>uota Details | I. You can now select pr<br>Add Hostel Details                                                                                                | ogramme/s after sa      | atisfyi     | ing their mi  | nimum e                                            | ligibility criteria.         |              |
| Link ABC Profile |                    | Non-CUET Mode                                                                                                    | Pro                             | rofile Creation Programme Selection Admission Offer                                                                                           |                         |             |               |                                                    |                              |              |
|                  |                    | List 1                                                                                                    |                                 |                                                                                                    |                         | 1           |               |                                                    |                              | 1            |
|                  |                    | UNIVERSITY/COLLEGE                                                                                                    |                                 | PROGRAMME & DISCIPLIN                                                                                                    | ES                      | FEE         | FEE<br>WAIVER | ACTIONS                                            | 5                            | FORM/RECEIPT |
|                  |                    | FORM NO : 84273837<br>University: 33: Dibrugarh University<br>College/Department(in university campus): 438: Shreebharati<br>College |                                 | Programme: Bachelor of A<br>Sciences)<br>Admission Scheme: 1 Maj<br>Disciplines:<br>Extra 1: Sociology<br>Extra 2: Education<br>Preference: 3 | rts(Faculty of Social   | 1.00        |               | Admission Status:Admission OFFERED<br>Accept Offer |                              | Print Form   |
|                  |                    | FORM NO : 84056457<br>University: 33: Dibrugarh University<br>College/Department(in university campus): 3<br>College                 | 327: D H S K                    | Programme: Bachelor of A<br>Sciences)<br>Admission Scheme: 1 Maj<br>Disciplines:<br>Extra 1: Sociology<br>Extra 2: Education                  | rts(Faculty of Social   | 1.00        |               | Admiss<br>Accept                                   | ion Status Admission OFFERED | Print Form   |

7 **Carefully read the instructions and DECLARATION** for terms of accepting the offer and provide confirmation to Accept

|        |              | Declaration                                                                                                    | Sama                              |
|--------|--------------|----------------------------------------------------------------------------------------------------|-----------------------------------|
| Notice | Institutions | I Accept the offer for DU-FSSBA : Bachelor of Arts(Faculty of Social Sciences)-438:<br>Shreebharati College-1 Major 1 Minor<br>I understand that the admission offer is valid only for this Merit shortlist in this admission round. I will not<br>claim admission in any subsequent round using this offer. | 2                                 |
|        |              | Type Confirm in input box to Accept offer                                                                                                    |                                   |
|        |              | Enter Confirm to continue                                                                                                    | edure                             |
| ails   | Welco        | cancel Accept                                                                                                    | r <u>Registration Number</u> is : |
| ıme/s  | ٩            | Current Date: <b>21-06-2024</b>                                                                                                    |                                   |
|        | Your profil  | e details have been successfully submitted. You can now select programme/s after satisfying their minin                                                                                                    | num eligibility criteria.         |
|        | Add Bar      | nk Details View Sports Quota Details Add Hostel Details                                                                                                    |                                   |

When one admission offer has been "Accepted" and you can only accept another after withdrawing your application from the admission offer that was accepted.

| भारत सरकार<br>Government of India                                  | असम सरकार पोर्टल<br>Assam Government Portal | शिक्षा मंत्रालय<br>Ministry of Education                                            | उच्च शिक्षा विभाग, असम<br>Department of Higher Ed | <u>राष्ट्रीय छात्रवृत्ति</u><br>lucation, Assam National Sch | <u>पोर्टल</u><br>olarship Portal |                                             | A- A A+      |
|--------------------------------------------------------------------|---------------------------------------------|-------------------------------------------------------------------------------------|---------------------------------------------------|--------------------------------------------------------------|----------------------------------|---------------------------------------------|--------------|
| CONSTRUCTION OF CONSTRUCTION                                       |                                             | Assa                                                                                | m State Higher<br>Admission                       | Education Admissio<br>Session 2024-2025                      | n Portal                         | Sama                                        | rth eGov     |
| Dashboard No                                                       | tice Institutions                           | Programme Informa                                                                   | ation FAQ C                                       | Contact Us Merit Lists                                       | Vacancies                        | 24                                          | 40079008 -   |
| Alert! : Appl                                                      | icant has already accep                     | oted one offer!                                                                     |                                                   |                                                              |                                  |                                             | ×            |
| orm Status                                                         |                                             |                                                                                     |                                                   |                                                              |                                  | Admission Portal is                         | now live for |
| <ul> <li>✓ Registration</li> <li>✓ Fill Profile Details</li> </ul> | Welcom                                      | e, Muscan Begum!                                                                    | View Profile                                      |                                                              |                                  | Your <b><u>Registration Number</u> is</b> : | 240079008    |
| / Select Programme<br>My Payments                                  | e/s                                         | Registration Number : 3<br>Registered e-mail addre<br>Current Date: <b>21-06-20</b> | 240079008<br>ss : muskanali9864@<br>24            | gmail.com                                                    |                                  |                                             |              |
|                                                                    | Your pro                                    | file details have been                                                              | successfully submitt                              | ted. You can now select pr                                   | ogramme/s after satis            | fying their minimum eligibility criteria.   |              |

### **Online Payment of College Fees for Admission**

9 The "Pay Admission Fee" link will get activated for the offer the candidate had accepted after due processing and approval by the concerned College/University. Candidates need to click on the link and complete Payment of Fee for confirming their Admission.

Follow the instructions for making the payment online

| UNIVERSITY/COLLEGE                                                                                                    | PROGRAMME & DISCIPLINES                                                                                                    | FEE  | FEE<br>WAIVER | ACTIONS                                                                         |
|----------------------------------------------------------------------------------------------------|----------------------------------------------------------------------------------------------------|------|---------------|---------------------------------------------------------------------------------|
| FORM NO : 84273837<br>University: 33: Dibrugarh University<br>College/Department(in university campus): 438:<br>Shreebharati College | Programme: Bachelor of Arts(Faculty<br>of Social Sciences)<br>Admission Scheme: 1 Major 1 Minor<br>Disciplines:<br>Extra 1: Sociology<br>Extra 2: Education<br>Preference: 3 | 1.00 |               | Admission Status:Application Withdrawn on                                       |
| FORM NO : 84056457<br>University: 33: Dibrugarh University<br>College/Department(in university campus): 327: D<br>H S K College      | Programme: Bachelor of Arts(Faculty<br>of Social Sciences)<br>Admission Scheme: 1 Major 1 Minor<br>Disciplines:<br>Extra 1: Sociology<br>Extra 2: Education<br>Preference: 2 | 1.00 |               | Admission Status: APPROVED FOR PAYMENT<br>Pay Adm sion Fee Withdraw Application |

Verify the Details and click on Payment Gateway Link to visit Payment Gateway and Make Payment

| CONTRACTOR ADDA                      | Aumiss                   | 1011 30331011 2024  | 2023                |                 |
|--------------------------------------|--------------------------|---------------------|---------------------|-----------------|
| Dashboard Notice Institutions Progra | mme Information FAQ      | Contact Us N        | lerit Lists Vacanci | ies 240079008 • |
|                                      |                          |                     |                     |                 |
| Pay Admission Fee                    |                          |                     |                     |                 |
| FORM NUMBER                          | 84056457                 |                     |                     |                 |
| PROGRAMME                            | Bachelor of Arts(Faculty | of Social Sciences) |                     |                 |
| ADMISSION CATEGORY                   | General                  |                     |                     |                 |
| STATUS                               | APPROVED FOR PAYME       | NT                  |                     |                 |
| LAST DATE OF PAYMENT                 | 2024-06-22 00:00:23      |                     |                     |                 |
| FEE                                  | 0.00                     |                     |                     |                 |
|                                      | Pa                       | yment fateway HDF   | C COLLECT           |                 |
|                                      |                          |                     |                     |                 |
|                                      |                          |                     |                     |                 |

# **11 Read the Instructions carefully and provide acceptance** in order to visit Payment Gateway Page.

| <u>तारत सरकार</u><br>Government of India Assar | सरकार पोर्टल<br>n Government Portal | <u>क्षा मंत्रालय</u>                                                                                                  | <u>उच्च शिक्षा विभाग, असम</u>                                                                              | राष्ट्रीय छात्रवृति पोर्टल                                                                                |                                                                              | A- A A+     |
|------------------------------------------------|-------------------------------------|----------------------------------------------------------------------------------------------------|----------------------------------------------------------------------------------------------------|----------------------------------------------------------------------------------------------------|------------------------------------------------------------------------------|-------------|
|                                                | '                                   | Pay Admissio                                                                                                    | n Fee Declaratio                                                                                           | n:                                                                                                    |                                                                              | SamartheGov |
| Dashboard Notice                               | Institutions                        | <ul> <li>Please note th<br/>the transaction<br/>incase the Pay</li> <li>Please note th<br/>any other offer</li> </ul> | at you will be granted a<br>n is successfully confirm<br>ment is not successful.<br>at once you take admis | dmission only when you pay fee f<br>ned by the Payment Gateway. Plea<br>sion against any preference you w | or this preference and<br>ase contact your bank<br>ill not be able to select | 240079008 + |
| ay Admission Fee                               | e 1                                 | I have understood<br>selected Program                                                                                 | d the above rules and I am<br>me-College/University Pro-<br>put box to Admission fer                       | sure that I want to Proceed for Paym<br>eference.                                                         | ent of Fee for the                                                           |             |
| FORM NUMBER                                    |                                     | Enter Confirm to                                                                                                    | continue                                                                                                   |                                                                                                    |                                                                              |             |
| PROGRAMME                                      |                                     | cancel A                                                                                                    | cept                                                                                                    |                                                                                                    |                                                                              |             |
| ADMISSION CATE                                 | GORY                                |                                                                                                    |                                                                                                    |                                                                                                    |                                                                              |             |
| STATUS                                         |                                     |                                                                                                    |                                                                                                    |                                                                                                    |                                                                              |             |
| LAST DATE OF PAY                               | MENT                                | 2024-0                                                                                                    | 06-22 00:00:23                                                                                             |                                                                                                    |                                                                              |             |
|                                                |                                     |                                                                                                    |                                                                                                    |                                                                                                    |                                                                              |             |

**12** Complete the Payment on the Payment Gateway Page using the modes available for Payment.

| Collect Now: | Pay through <b>EASYEMI</b> with HDFC Bank Credit Cards                                                                                                    |
|--------------|----------------------------------------------------------------------------------------------------|
|              | INR 🐑                                                                                                    |
|              | Pay With UPI QR         Scan the QR using any UPI app on your phone.         Image: Show QR         Image: Comparison of the QR using any UPI app on your phone.         Image: Comparison of the QR using any UPI app on your phone.         Image: Comparison of the QR using any UPI app on your phone.         Image: Comparison of the QR using any UPI app on your phone.         Image: Comparison of the QR using any UPI app on your phone.         Image: Comparison of the QR using any UPI app on your phone.         Image: Comparison of the QR using any UPI app on your phone.         Image: Comparison of the QR using any UPI app on your phone.         Image: Comparison of the QR using any UPI app on your phone.         Image: Comparison of the QR using app on your phone.         Image: Comparison of the QR using app on your phone.         Image: Comparison of the QR using app on your phone.         Image: Comparison of the QR using app on your phone.         Image: Comparison of the QR using app on your phone.         Image: Comparison of the QR using app on your phone.         Image: Comparison of the QR using app on your phone.         Image: Comparison of the QR using app on your phone.         Image: Comparison of the QR using app on your phone.         Image: Comparison of the QR using app on your phone.         Image: Comparison of the QR using app on your phone.         Image: Comparison of the |
|              | Pay Using HDFC Bank Pay using Card Only HDFC credit cards supported Pay using Card Only HDFC debit cards supported                                                                                                    |
|              | ₹1 Pay Now                                                                                                    |
|              |                                                                                                    |

### Note: Contact your bank if the payment is not successful

# 13 Only after Successful Payment the Admission Status will change to "Admission Granted"

| Non-CUET Mode                                                                                                    | Profile Creation                                                                                                    |      | 1      | Programme Selection                               | Admissi     |
|----------------------------------------------------------------------------------------------------|----------------------------------------------------------------------------------------------------|------|--------|---------------------------------------------------|-------------|
| List 1                                                                                                    |                                                                                                    |      | FEE    |                                                   |             |
| UNIVERSITY/COLLEGE                                                                                                    | PROGRAMME & DISCIPLINES                                                                                                    | FEE  | WAIVER | ACTIONS                                           |             |
| FORM NO : 84056457<br>University: 33: Dibrugarh University<br>College/Department(in university campus):<br>327: D H S K College | Programme: Bachelor of<br>Arts(Faculty of Social Sciences)<br>Admission Scheme: 1 Major 1<br>Minor<br>Disciplines:<br>Extra 1: Sociology<br>Extra 2: Education<br>Preference: 2 | 1.00 |        | Admission Status:Admission Granted                |             |
| FORM NO : 84273837<br>University: 33: Dibrugarh University<br>College/Department(in university campus):                         | Programme: Bachelor of<br>Arts(Faculty of Social Sciences)<br>Admission Scheme: 1 Major 1<br>Minor<br>Disciplines:                                                              | 1.00 |        | Admission Status:Application Withdrawn on Applica | nts Request |

### **Viewing Payment Transactions made Online**

14 Click on "My Payments" link on Dashboard to view the online payment transactions you made.

#### Note:

1. This will only list the payments made online on assamadmission.samarth.ac.in

2. Candidates must contact the College/University if they made payment directly to the College/University in case of any query

| Form Status                                                                                                    |                                                                                                    | Admission Portal is now live for Re               |
|----------------------------------------------------------------------------------------------------|----------------------------------------------------------------------------------------------------|---------------------------------------------------|
| <ul> <li>✓ Registration</li> <li>✓ Fill Profile Details</li> <li>✓ Select Programme/s</li> <li>My Payments</li> </ul> | Welcome, Muscan Begum! View Profile                                                                                                    | Your Registration Number is : 240079008           |
|                                                                                                    | Registration Number : 240079008<br>Registered e-mail address : muskanali9864@gmail.com<br>Current Date: 21-06-2024                                        |                                                   |
| Quick Links                                                                                                    | Your profile details have been successfully submitted. You can now select programme/s after Add Bank Details View Sports Quota Details Add Hostel Details | er satisfying their minimum eligibility criteria. |

### 15 Checking Payment

In case you initiated the online payment transaction on <u>https://assamadmission.samarth.ac.in/</u> for an Admission Offer and the amount got debited from your account but the Admission Status did not change, you may check the status of Payment realization at the Payment Gateway by selecting "Check Payment" link on My Payments Page.

## Contact your bank in case the status doesn't change even after checking again.

| ny rayment | 5                                              |                           |          |                                                                                                    |                                                                                                    |
|------------|------------------------------------------------|---------------------------|----------|----------------------------------------------------------------------------------------------------|----------------------------------------------------------------------------------------------------|
| 1          | Verified and Updated.<br>Print Payment<br>Slip | 40<br>[JUNE202425XADMX40] | Paid     | Transaction Type:<br>ADMISSION<br>Programme: DU-FSSBA :<br>Bachelor of Arts(Faculty<br>of Social Sciences)<br>Service Reference No:<br>42<br>Gateway:<br>Bank Response: paid<br>[paid] | Amount:1.00<br>Transaction<br>ID:pay_OP7HX2cZdU6ytr<br>Transaction Date:2024-06-21<br>00:06:59<br>Order<br>Id:order_OP7H0vQYF50wvX |
| 2          | Check<br>Payment                               | 39<br>[JUNE202425XADMX39] | Not Paid | Transaction Type:<br>ADMISSION<br>Programme: DU-FSSBA :<br>Bachelor of Arts(Faculty<br>of Social Sciences)<br>Service Reference No:<br>42<br>Gateway:<br>Bank Response:                | Amount:0.00<br>Transaction ID:<br>Transaction Date:<br>Order Id:                                                                   |

## Withdrawing an Application

### Click on "Withdraw Application" if you need to select another admission offer.

Note:

16

1. Candidate can Withdraw the offer which candidate had previously selected only if the Admission has not been granted against it by the concerned College/University.

2. Once withdrawn candidate will not be able to re-accept the offer in the particular round

| List 1 List 2                                                                                                    |                                                                                                    |      |               |                                   |  |
|----------------------------------------------------------------------------------------------------|----------------------------------------------------------------------------------------------------|------|---------------|-----------------------------------|--|
| UNIVERSITY/COLLEGE                                                                                                    | PROGRAMME & DISCIPLINES                                                                                                    |      | FEE<br>WAIVER | ACTIONS                           |  |
| FORM NO : 84056457<br>University: 33: Dibrugarh University<br>College/Department(in university campus): 327: D H S K<br>College      | Programme: Bachelor of Arts(Faculty of Social<br>Sciences)<br>Admission Scheme: 1 Major 1 Minor<br>Disciplines:<br>Extra 1: Sociology<br>Extra 2: Education<br>Preference: 2 | 1.00 |               | Admission State                   |  |
| FORM NO : 84273837<br>University: 33: Dibrugarh University<br>College/Department(in university campus): 438: Shreebharati<br>College | Programme: Bachelor of Arts(Faculty of Social<br>Sciences)<br>Admission Scheme: 1 Major 1 Minor<br>Disciplines:<br>Extra 1: Sociology<br>Extra 2: Education<br>Preference: 3 | 1.00 |               | Admission State<br>Withdraw Appli |  |

### **17** Provide Confirmation for Withdrawal

|            |                 | Withdraw Application                                                                                                    | Sam                                  |
|------------|-----------------|----------------------------------------------------------------------------------------------------|--------------------------------------|
| Notice     | Institutions    | Please note that this is an irreversible action. Once you withdraw your application from the selected preference it can not be restored again for acceptance of offer.<br>I Agree | 2                                    |
|            |                 | Type Withdraw in input box to Withdraw                                                                                                    |                                      |
|            |                 | Enter Withdraw to continue                                                                                                    |                                      |
| pplicant h | has already acc | cancel Ac ept                                                                                                    | the entire admission pro             |
| ails       | Welcome,        | Muscan Begum! View Profile                                                                                                    | Your <b>Registration Number</b> is : |
| nme/s      |                 | Registration Number : 240079008<br>Registered e-mail address : muskanali9864@gmail.com<br>Current Date: 21-06-2024                                                                |                                      |

**18** After successful completion of above steps, the Preference will be marked as Withdrawn. Candidate may now proceed to select another offer

| Link ABC Profile |                                                                                                    |                                                                                                    |                              |               |                                                            |                               |                         |  |
|------------------|----------------------------------------------------------------------------------------------------|----------------------------------------------------------------------------------------------------|------------------------------|---------------|------------------------------------------------------------|-------------------------------|-------------------------|--|
|                  | Non-CUET Mode                                                                                                    | Profile Creation                                                                                                    | Programme Selection Admissio |               |                                                            | Admission O                   | n Offer                 |  |
|                  | List 1 List 2                                                                                                    |                                                                                                    |                              |               |                                                            |                               |                         |  |
|                  | UNIVERSITY/COLLEGE                                                                                                    | PROGRAMME & DISCIPLINES F<br>Programme: Bachelor of Arts(Faculty<br>of Social Sciences)<br>Admission Scheme: 1 Major 1 Minor<br>Disciplines:<br>Extra 1: Sociology<br>Extra 2: Education<br>Preference: 2 | FEE<br>1.00                  | FEE<br>WAIVER | EE ACTIONS Admission Status:Admission OFFERED Accept Offer |                               | FORM/RECEIPT Print Form |  |
|                  | FORM NO : 84056457<br>University: 33: Dibrugarh University<br>College/Department(in university campus): 327: D<br>H S K College      |                                                                                                    |                              |               |                                                            |                               |                         |  |
|                  | FORM NO : 84273837<br>University: 33: Dibrugarh University<br>College/Department(in university campus): 438:<br>Shreebharati College | Programme: Bachelor of Arts(Faculty<br>of Social Sciences)<br>Admission Scheme: 1 Major 1 Minor<br>Disciplines:<br>Extra 1: Sociology<br>Extra 2: Education<br>Preference: 3                              | 1.00                         |               | Admission Status:Application Wi                            | thdrawn on Applicants Request | Print Form              |  |